# HOW TO ACCESS YOUR CREATE eBOOK (CREDIT CARD)

**STEP 1:** Go to www.mcgrawhillcreate.com/shop and search for and select book by Title, ISBN, Author, or State/School

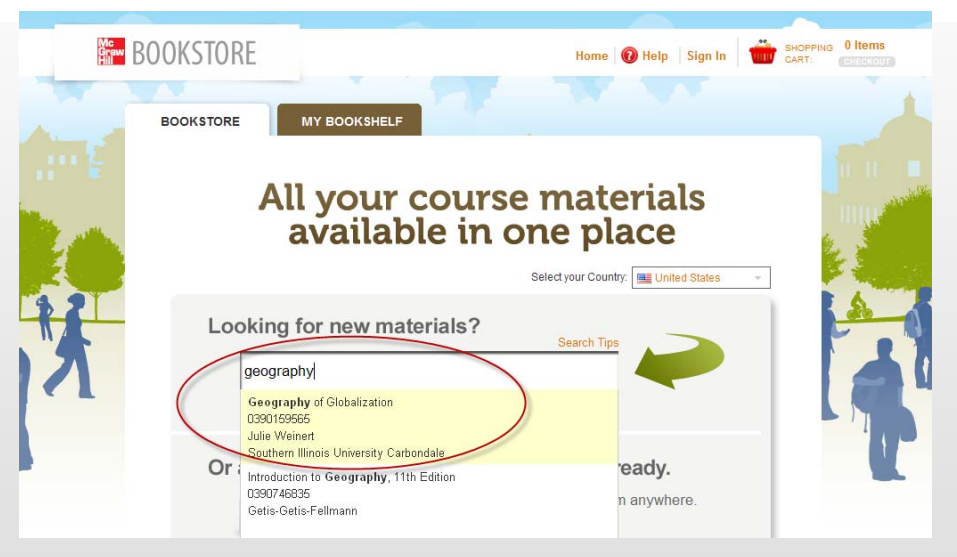

STEP 2: Add the book to your cart and click "Check Out."

| BOOKSTORE        | MY BOOKSHELF                                     |                                |                                           |  |  |
|------------------|--------------------------------------------------|--------------------------------|-------------------------------------------|--|--|
|                  | Search Tips                                      |                                |                                           |  |  |
|                  | FIND: Enter Book Title, ISBN, Instructor, Author |                                | or Browse all schools                     |  |  |
| pplied R         | egression Analy                                  | /SIS (Statistics)              |                                           |  |  |
| WHAT YOU GET     | г:                                               |                                |                                           |  |  |
| Applie           | ed Regression Analysis                           |                                |                                           |  |  |
| Schoo            | ol: Purdue Univ-west Lafayette                   | Summary:                       | \$107.66 USD (or redeem your access code) |  |  |
| ISB              | N: 9781121819573                                 | This text is for use in STAT 5 | ADD TO CART                               |  |  |
| View more prod   | or                                               |                                |                                           |  |  |
| , then mane prov |                                                  |                                | USE YOUR ACCESS CODE                      |  |  |
|                  |                                                  |                                | Enter Access Code GO                      |  |  |
|                  |                                                  |                                | What's this?                              |  |  |

- Create an account or sign in.
- Enter and verify order information and place order.
- Your receipt and bookshelf will appear. With purchase, you receive both an online eBook and a downloadable eBook.
- IMPORTANT! You'll receive an email from McGraw-Hill containing information on how to view your eBooks, including your VitalSource eBook password.

| Free Email Conversion Kit - Lyris.com/Email_Marketing - Your Shortcut to Better Conversions From the Leader in Email Marketing                                | bout these ads |
|----------------------------------------------------------------------------------------------------|----------------|
| Image: Archive         Report spam         Delete         Move to▼         Labels▼         More actions▼         Refresh                                      | 1 - 3 of 3     |
| En 🚖 noreply-he McGraw-Hill eBookstore Product Registration Confirmation - Dear Rachel, Thank you for registering your McGraw-Hill Education product. Use the | 10:00 am       |
| 🛛 🚖 noreply-he Steps to view your eBook from The McGraw-Hill eBookstore - Thank you for ordering from the McGraw-Hill eBookstore! Steps to view your eBook    | 10:00 am       |
| 🗄 🗌 🚖 noreply-he Your Account Got Created - Dear Rachel, You have successfully created an account with McGraw-Hill. If you are registering or                 | 10:00 am       |

## Questions? McGraw-Hill Technical Support: 800-331-5094 (prompts 2, 1, 4) - www.mhhe.com/support

# HOW TO DOWNLOAD YOUR eBOOK TO YOUR COMPUTER.

- Go to www.mcgrawhillcreate.com/shop and Sign In (top, right)
- Click the My Bookshelf tab.
- Click the DOWNLOAD TO YOUR COMPUTER button.
- You will first need to install a third-party application called VitalSource Bookshelf. Choose your platform and install *or* launch bookshelf if you already have the application

| Downloadable textbooks require a third-party application called VitalSource Bookshelf.                                              |                                                                                                    |  |  |  |  |
|----------------------------------------------------------------------------------------------------|----------------------------------------------------------------------------------------------------|--|--|--|--|
| INSTALL THE VITALSOURCE APPLICATION                                                                                                 | ALREADY HAVE THE VITALSOURCE APPLICATION?                                                                                                 |  |  |  |  |
| <ul> <li>CHOOSE YOUR PLATFORM</li> <li>              Microsoft Windows XP/Vista             Mac OS X 10.4 or later      </li> </ul> | If you already have the VitalSource Bookshelf application, you do not need to re-install it. Instead, click here to launch the bookshelf. |  |  |  |  |
| Once installation is complete, launch the bookshelf.<br>Need help? Refer to our User FAQ.                                           | Need help? Refer to our User FAQ.                                                                                                    |  |  |  |  |

- Run the installer.
- Restart your computer.
- Launch VitalSource Bookshelf. Questions? Please go to <u>http://</u> <u>support.vitalsource.com/kb/gettingstarted/gs-1001</u> for additional assistance.

| BOOKSTORE                                                                                                    | Hello, Rachel Home 🔞 Help My Account Sign Out 👘 SHOPPING 1 Item                                                                                                    |
|----------------------------------------------------------------------------------------------------|----------------------------------------------------------------------------------------------------|
| BOOKSTORE MY BOOKS                                                                                                    | IELF                                                                                                    |
| << Return to My Booksheff  Application Check Downloadable textbooks require a third-part  INSTALL THE VITALSOURCE A  CHOOSE YOUR PLATFORM  Microsoft Windows XP/W Mac OS X 10.4 or later  INSTALL APPLICATION | File Download - Security Warning       Image: Security Warning         Do you want to run or save this file?       Image: Security Warning         Image: Security Warning       Image: Security Warning         Image: Security Warning       Image: Security Warning         Image: Security Warning       Image: Security Warning         Image: Security Warning       Image: Security Warning         Image: Security Warning       Image: Security Warning         Image: Security Warning       Image: Security Warning         Image: Security Warning       Image: Security Warning         Image: Security Warning       Image: Security Security Se |
| Once installation is complete, launch<br>Need help? Refer to our <mark>Use</mark> r                                                                                                    | he bookshelf.<br>FAQ.                                                                                                    |

• After launching VitalSource bookshelf, you may be asked to enter your email address and password. Please refer to the email that was sent upon purchase for your VitalSource password.

## HOW TO VIEW YOUR DOWNLOADED eBOOK.

### How to NAVIGATE through the eBook download (VitalSource Bookshelf)

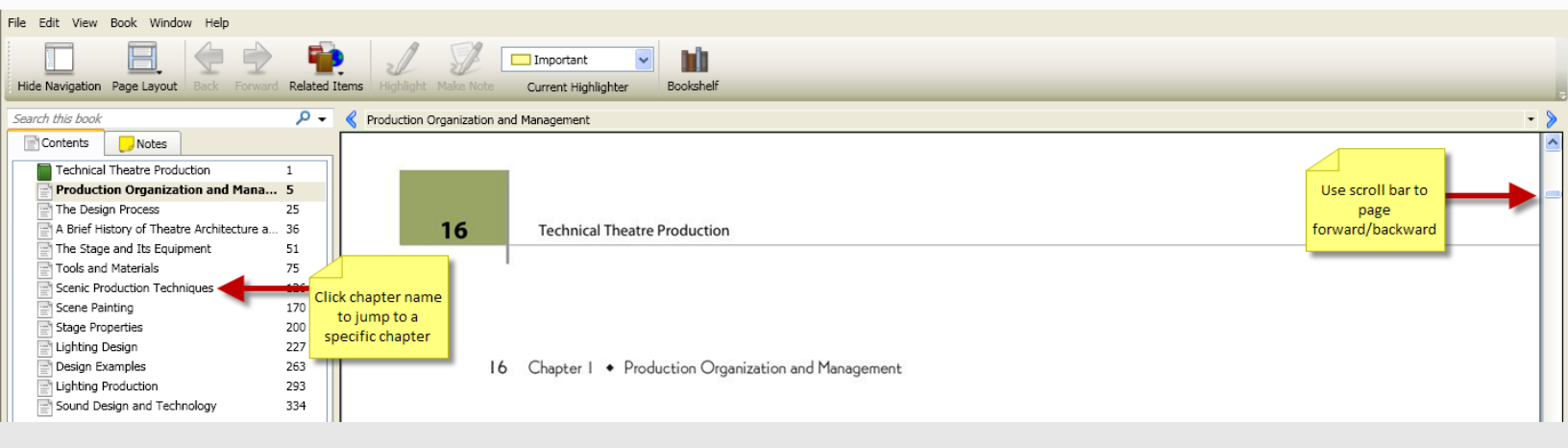

### How to CHANGE PAGE VIEW on the eBook download (VitalSource Bookshelf)

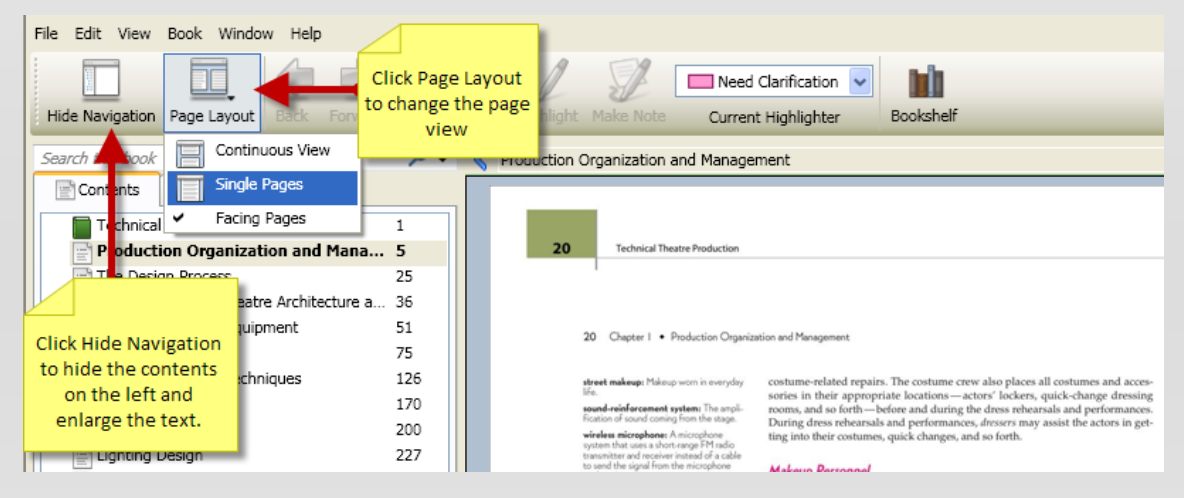

## How to MAKE HIGHLIGHTS within the eBook download (VitalSource Bookshelf)

| File Edit View Book Window Help              |                                                                                                    |                                                                               |
|----------------------------------------------|----------------------------------------------------------------------------------------------------|-------------------------------------------------------------------------------|
| Hide Navigation Page Layout Back Highlight   | d Items Highlight Make Note                                                                                                    |                                                                               |
| Search this book                             | <ul> <li>Kenter And Annual Strength</li> <li>Kenter Annual Strength</li> <li>Kenter Annua</li></ul> | Need Clarification     Arrow 2. Choose     higlighter                         |
| Contents Notes                               |                                                                                                    | Design is a process, not                                                      |
| Production Organization and Management 5     |                                                                                                    | stood. This chapter and the next two explore the process of creating a light- |
| The Design Process 25                        |                                                                                                    | ing design by investigating three concepts: the design process, the image of  |
| A Brief History of Theatre Architecture a 36 |                                                                                                    | light and the lighting key                                                    |
| The Stage and Its Equipment 51               |                                                                                                    | ingite, and the ingitting key.                                                |
| Tools and Materials 75                       |                                                                                                    | However, before you learn these concepts, you need to fully understand        |
| Scenic Production Techniques 126             |                                                                                                    | their purpose and function. They are simply road maps. They provide direc-    |
| Scene Painting 170                           |                                                                                                    | tions to your destination if you don't know the way. Once you learn the route |
| Stage Properties 200                         |                                                                                                    | tions to your destination if you don't know the way. Once you can the route   |
| Lighting Design 227                          |                                                                                                    | you won't need the map. But the map is always available if you get lost.      |
| Design Examples 263                          | 1. Use cursor                                                                                                    | Iust as a road map isn't the trip, the process isn't the design. After you've |
| Lighting Production 293                      | to select text                                                                                                    | learned these processes and concepts and used them several times you would    |
| Sound Design and Technology 334              |                                                                                                    | be well served to consciously forget about them. Why? Because an unfet-       |

# HOW TO VIEW YOUR DOWNLOADED eBOOK continued.

How to TAKE NOTES within the eBook download (VitalSource Bookshelf)

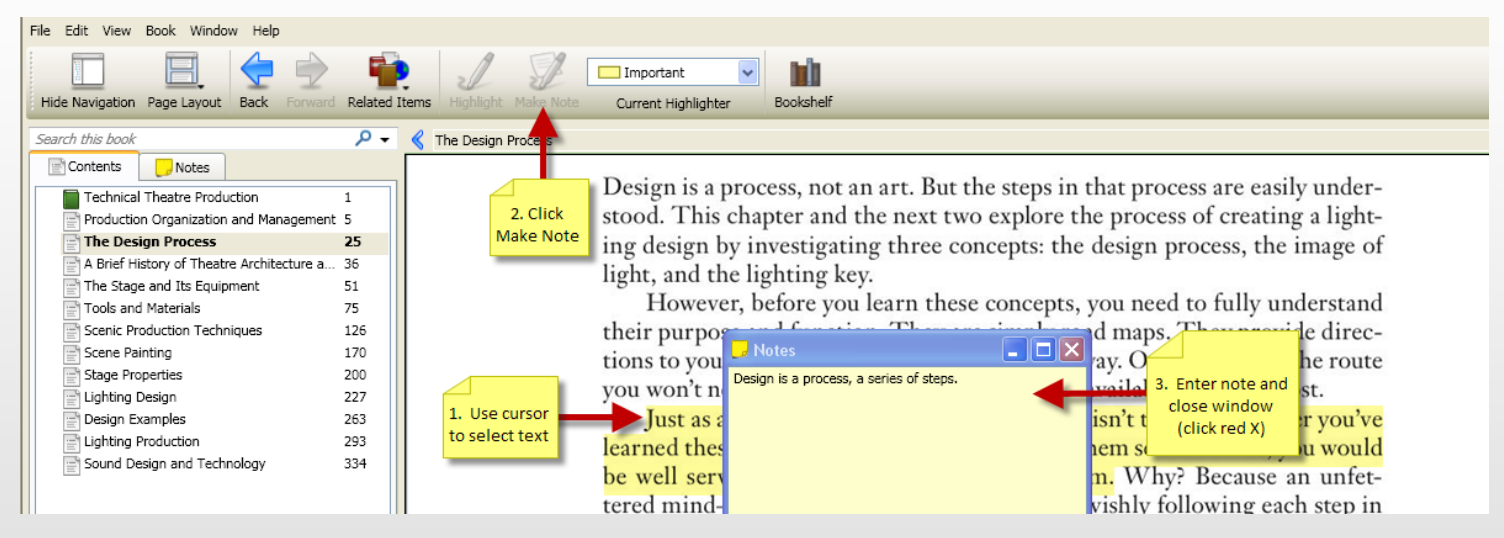

### How to SEARCH within an eBook download (VitalSource Bookshelf)

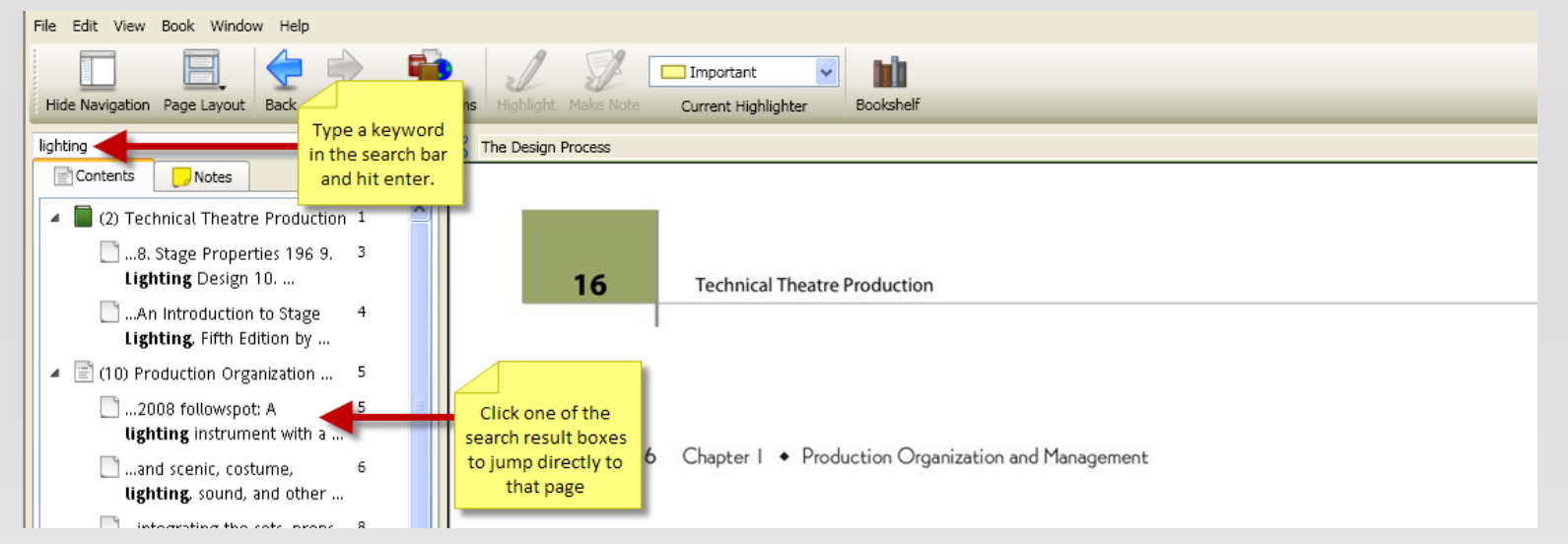

## How to **PRINT PAGES** from the eBook download (VitalSource Bookshelf)

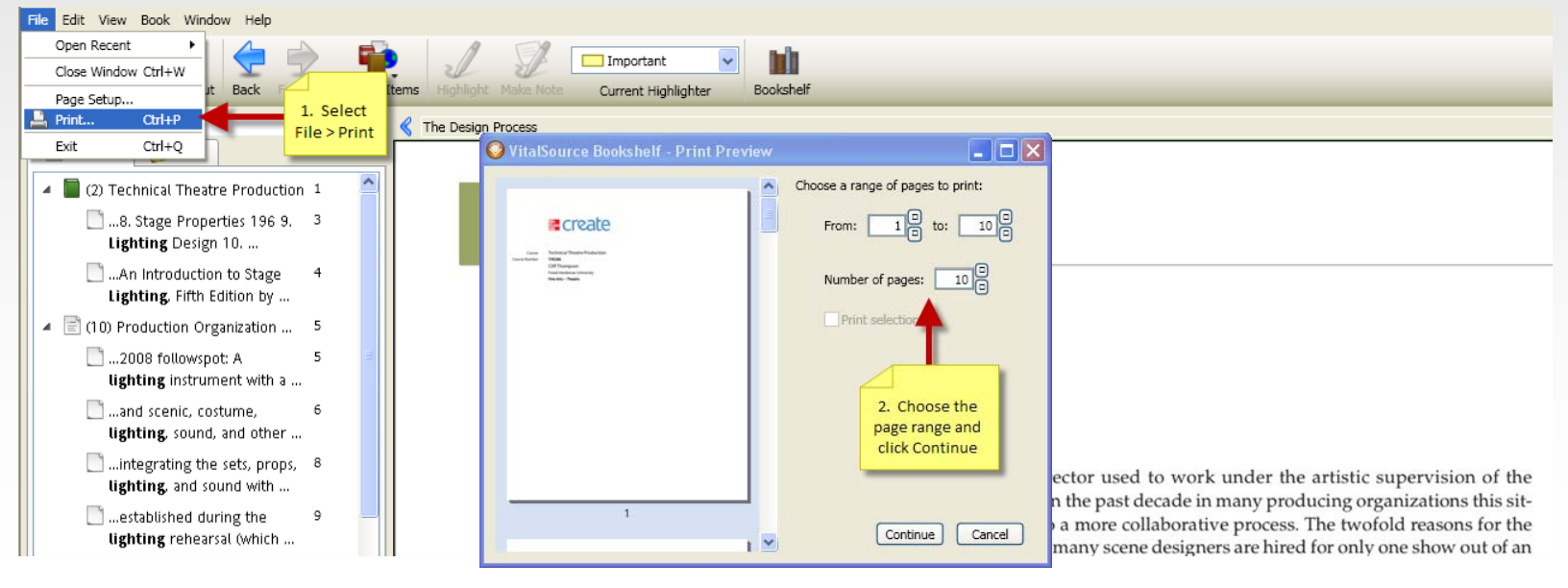

# HOW TO ACCESS YOUR ONLINE eBOOK.

- Go to www.mcgrawhillcreate.com/shop and Sign In (top, right)
- Click the My Bookshelf tab.
- Click the VIEW ONLINE button.
   (BONUS ONLINE VERSION)
- A new window will appear with your eBook. You may be asked to enter your email address and password. Please refer to the email that was sent to you upon purchase for your VitalSource password.

| Sookshelf                                                  |                                               |  |  |  |  |
|------------------------------------------------------------|-----------------------------------------------|--|--|--|--|
| Please sign in with y                                      | your VitalSource account to continue:         |  |  |  |  |
| Please sign in with your vital source account to continue: |                                               |  |  |  |  |
| Email:                                                     | email@yourschool.edu                          |  |  |  |  |
| Password:                                                  | •••••                                         |  |  |  |  |
|                                                            | Forgot your password?                         |  |  |  |  |
|                                                            | Keep me signed in for two weeks               |  |  |  |  |
|                                                            | Don't check this for public or lab computers. |  |  |  |  |
|                                                            | Sign In                                       |  |  |  |  |

# HOW TO VIEW YOUR ONLINE eBOOK.

#### How to NAVIGATE through the online eBook.

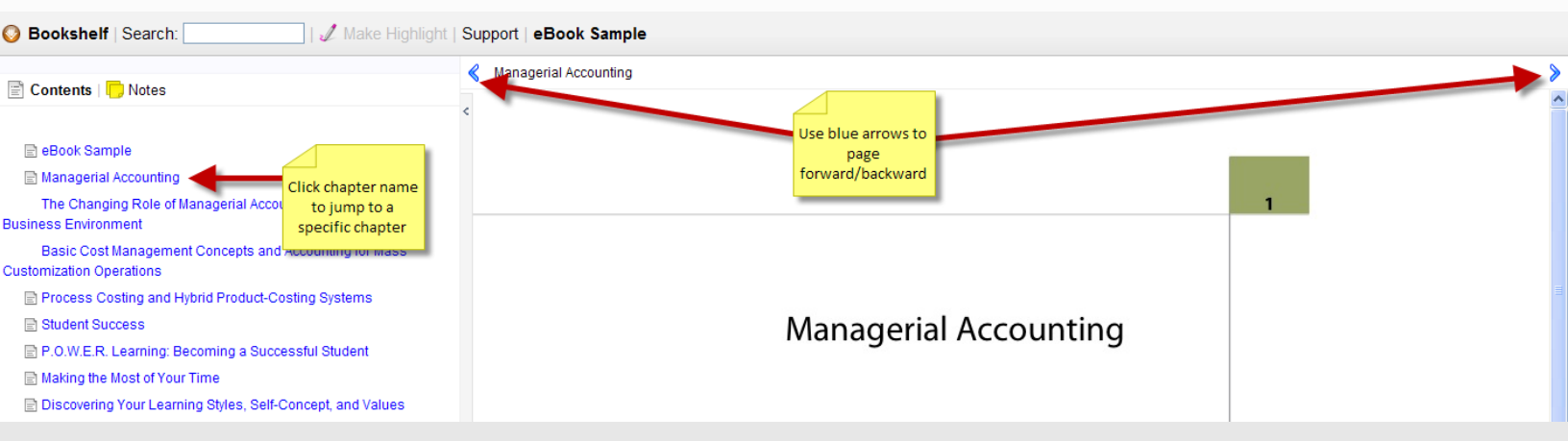

### How to MAKE HIGHLIGHTS within the online eBook.

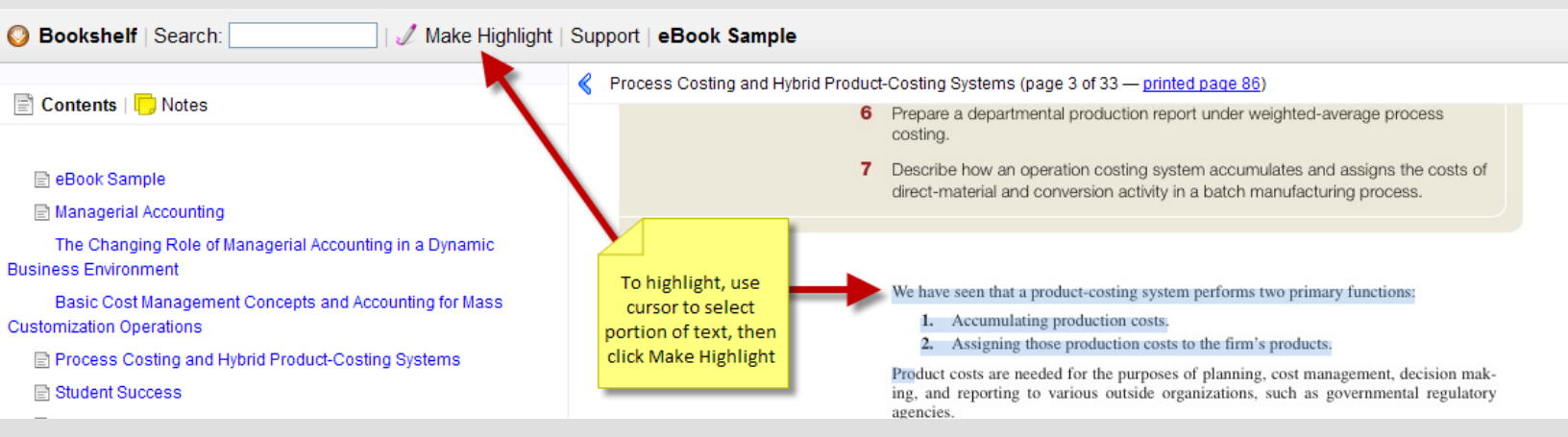

#### How to ADD NOTES within the online eBook.

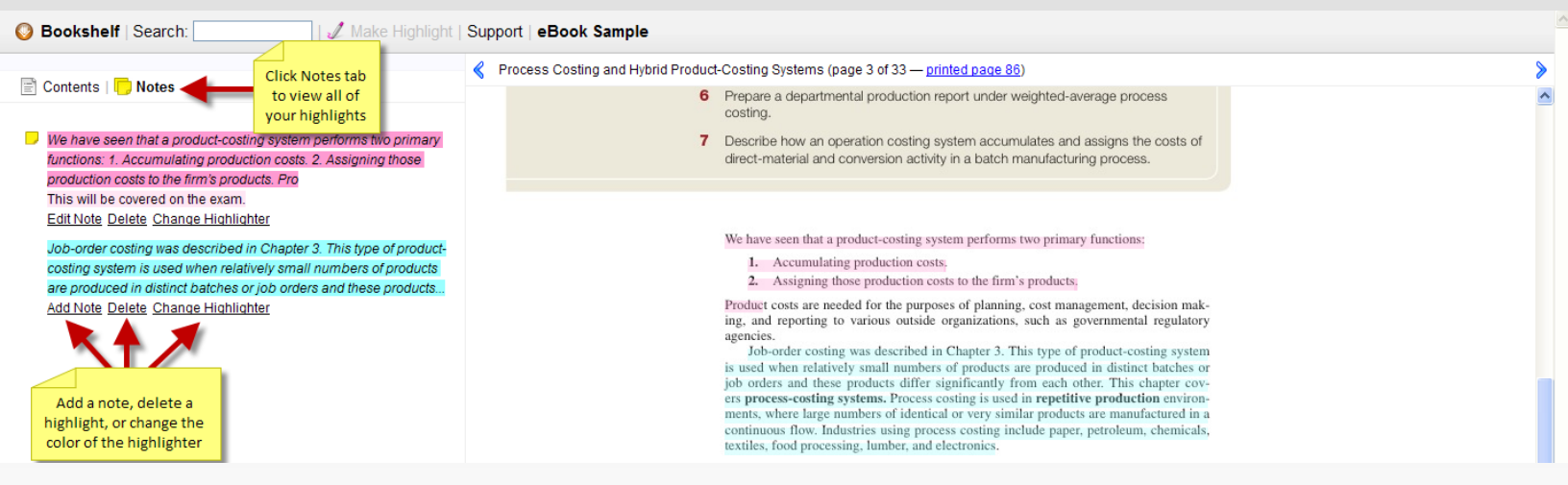

#### How to **PRINT PAGES** from the online eBook.

While your mouse is over the text, right-click your mouse and select PRINT PICTURE. You can print one page at a time from the online eBook.

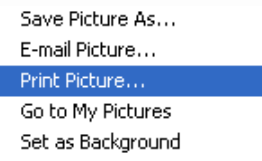